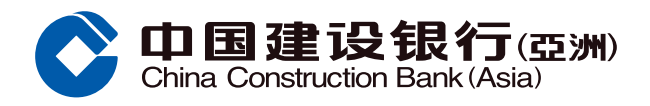

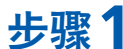

登入网上银行后的主页选择「投资理财」证券下的「月供投资计划」。

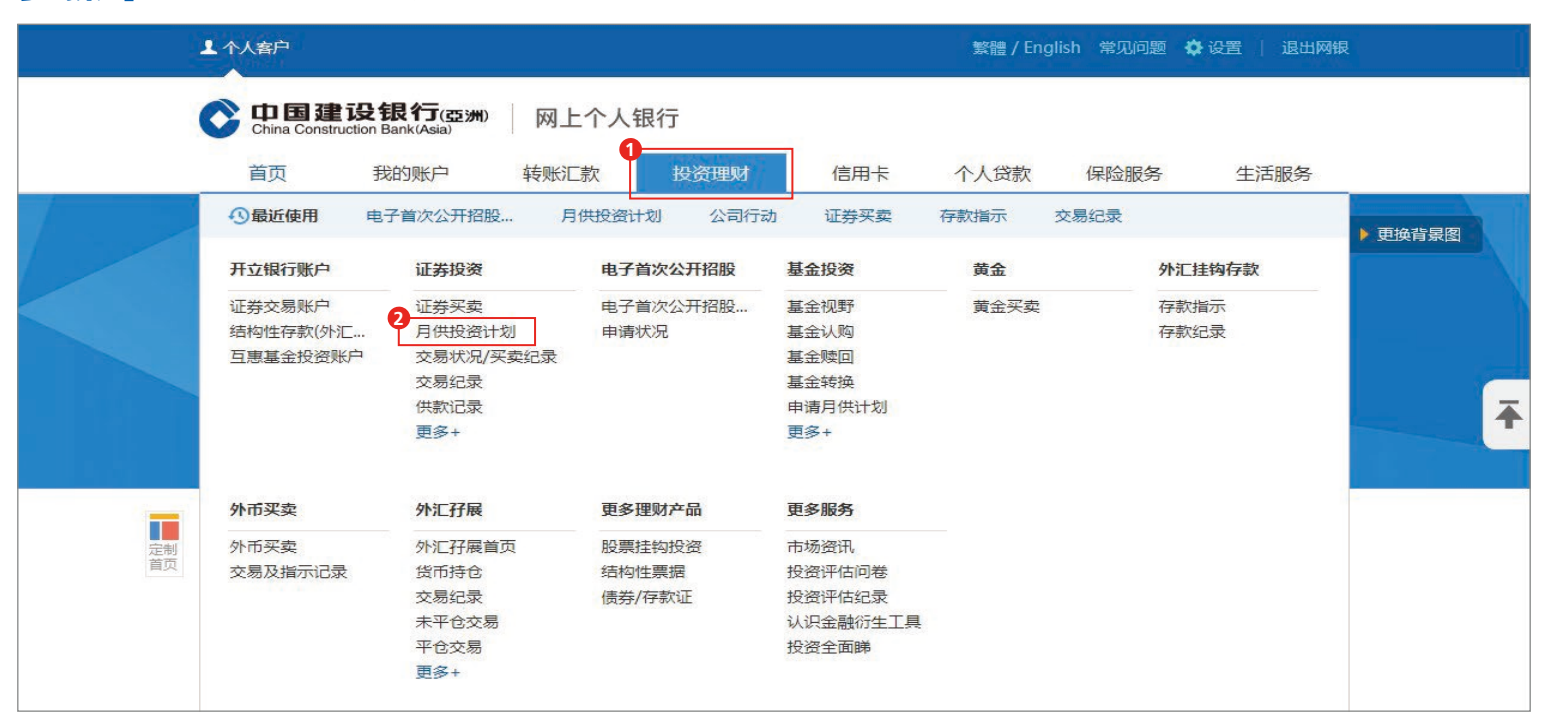

步骤2 选择及输入保安编码或短讯一次性专用密码,然后按「确认」。

| 展 开      | 合 投资理财 > 证券投资 > 月供投资计划                                          |   |
|----------|-----------------------------------------------------------------|---|
| 证券投资     | 证券月供投资计划                                                        |   |
| ◎ 证券买卖   | 保安编码认证                                                          |   |
| ● 月供投资计划 | 请选择认证方法:                                                        |   |
| ◎ 交易状况/  | <ul> <li>保安编码</li> </ul>                                        |   |
| ◎ 交易纪录   | 保安编码                                                            |   |
| ● 供款记录   |                                                                 |   |
| ◎ 公司行动   | ○ 短信                                                            | 4 |
| 0 自定报价表  | 我们已经以短信形式向阁下已登记的手提电话发出一个六位数字之一次性专用密码。                           |   |
| ◎ 投资组合   | 请输入密码作为认证以使用网上证券买卖服务。                                           |   |
| ● 孖展账户查询 |                                                                 |   |
| ● 孖展账户转账 |                                                                 |   |
| ● 「港股直通… |                                                                 |   |
| 最近使用功能   |                                                                 |   |
| ◎ 月供投资计划 |                                                                 |   |
|          |                                                                 |   |
|          | 注:                                                              |   |
|          | 1. 请注意一次性专用密码只会发送至您于本行记录的手机号码, 即使您已就该手提电话号码启动由电话服务运营商提供的短信转移服务。 |   |
|          | · 0                                                             |   |
|          | 取消                                                              |   |

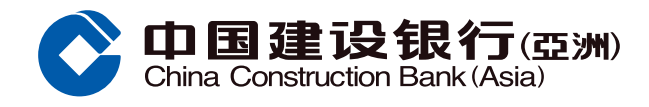

# 步骤3选择证券户口,然后按「申请证券月供投资计划」。

| 展 开      | ▲ 投资理财> 证券投资 | 资> 月供投资计划 |           |           |    |  |
|----------|--------------|-----------|-----------|-----------|----|--|
| 证券投资     | 证券月供投资计      | 划         |           |           |    |  |
| ◎ 证券买卖   | 证券户口 0000    | 00000000  |           |           |    |  |
| ● 月供投资计划 | 股票代号         | 股票名称      | 生效日期(年/月) | 月供款金额(港元) | 状态 |  |
| ● 交易状况/  | 没有记录         |           |           |           |    |  |
| ◎ 交易纪录   |              |           | 0         |           |    |  |
| ● 供款记录   |              |           | 申请证券月供    | 投资计划      |    |  |
| 0 公司行动   |              |           |           |           |    |  |
| ● 自定报价表  |              |           |           |           |    |  |
| 0 投资组合   |              |           |           |           |    |  |
| ● 孖展账户查询 |              |           |           |           |    |  |
| ● 孖展账户转账 |              |           |           |           |    |  |
| ● 「港股直通… |              |           |           |           |    |  |
| 最近使用功能   |              |           |           |           |    |  |
| ◎ 月供投资计划 |              |           |           |           |    |  |

#### 步骤4 选择股票代号及名称、月供款金额,然后按「下一步」。

| 展开       | ↑ 投资理财> 证券投资> 月供投资计                 | 刻            |   |
|----------|-------------------------------------|--------------|---|
| 证券投资     | 证券月供投资计划设定                          |              |   |
| ● 证券买卖   | <ol> <li>填写指示 &gt; ② 预览指</li> </ol> | 示 > ③ 确认     |   |
| ● 月供投资计划 |                                     |              |   |
| ● 交易状况/  | 证券户口                                | 0000000000   | 1 |
| ◎ 交易纪录   |                                     |              |   |
| ● 供款记录   | 结算户口                                | 000012345678 |   |
| ◎ 公司行动   | 股票代号及名称                             | 请选择          |   |
| ● 自定报价表  | 月供款金额(港元)                           | 请选择          |   |
| ● 投资组合   |                                     |              |   |
| ● 孖展账户查询 | 生效日期(年/月)                           | 2020/11      |   |
| ● 孖展账户转账 |                                     |              |   |
| ◎ 「港股直通… |                                     |              |   |
| 最近使用功能   |                                     |              |   |
| O 月供投资计划 |                                     |              |   |

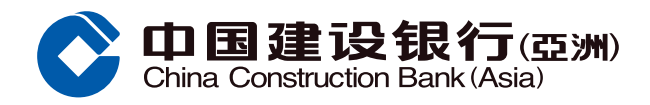

步骤5 核对资料,阅读及同意相关条款及条件,剔选方格,然后按「确认」。

|          |                                                                                                    | 20                          |  |  |
|----------|----------------------------------------------------------------------------------------------------|-----------------------------|--|--|
| 证券投资     | 证券月供投资计划设定                                                                                                    |                             |  |  |
| )证券买卖    | ① 填写指示 > 2 预览指示                                                                                                    | 〒 > ③ 确认                    |  |  |
| 月供投资计划   |                                                                                                    |                             |  |  |
| )交易状况/   | 证券户口                                                                                                    | 0000000000                  |  |  |
| 交易纪录     | 结管百日                                                                                                    | 000012345678                |  |  |
| 供款记录     | 知井/~니                                                                                                    | 000012340070                |  |  |
| 公司行动     | 股票代号及名称                                                                                                    | 00000 ABC                   |  |  |
| 自定报价表    | 月供款金额(港元)                                                                                                    | 1,000                       |  |  |
| 投资组合     | 生效日期(年/月)                                                                                                    | 2020/11                     |  |  |
| ) 孖展账户查询 | 手续费(港元)                                                                                                    | 划一50港元(已包括佣金,印花税,交易征费及交易费)。 |  |  |
| ) 孖展账户转账 | 电邮地址                                                                                                    | abc123@xxx.xxx              |  |  |
| )「港股直通…  | 手提电话号码                                                                                                    | 852 987X XXXX               |  |  |
|          | <ul> <li>证券价格有时可能会非攀波动,证券价格可升可跌,甚至变成毫无价值,买卖证券未必一定能够赚取利润,反而可能会招致损失.</li> <li>注意事項:</li> <li>1. 您必须持有本行有效的证券现金交易账户方可开立证券月供投资计划(「证券月供计划」),指定结算账户的登记名称必须与证券现金交易账户相同。.</li> <li>2. 证券月供计划受本行现时的《证券月供投资计划条款及条件》约束。除非另有申明,本文中定义的词语于证券月供投资计划条款及条件有相同指定意思。.</li> <li>3. 当您成功申请证券月供计划后,除非另有申明,您必须于每月之执行日2日前备有足够的月供款金额于阁下的指定结算账户内(否读日并非交易日,则在下一个交易日供款)(「供数日」).</li> <li>4. 扣除所有费用后,本行将在每月的第10个历日(答读日并非交易日,则在下一个交易日)(「执行日」)的交易时段,以您每个计划所订立的月供款金额为您买入最大整数数量的指定证券。.</li> <li>5. 若需终止或更改您的证券月供计划指示,请您在下一个供款日最少于3个交易日前透过网上银行/手机银行或亲临本行任何一间分行办理.</li> <li>6. 如本行在供款日未能从您的结算账户成功店场任何酬分的月供款金额或费用,本行将不会为您执行该历月的任何购买指示,就有关之交易未能完成,本行并不需要同您添担任何责任。.</li> <li>7. 如本行连续三个月均未能从您的结算账户成功扣取任何部分的月供款金额或费用,本行有权实时终止证券月供计划而不作任何通知.</li> <li>4. 布行将不时修订证券月供计划的收费,详情请确例(证券买取货份或费表)。.</li> <li>4. 有行将不时修订证券月供计划的收费,详情请确例(证券买取货份数表表).</li> <li>4. 有行将不时修订证券月供计划的收费,详情请确例(证券买取货份数表表).</li> <li>4. 本行将不时修订证券月供计划的收费,详情请考例(证券买取货份数表表).</li> <li>4. 本行将不时修订证券月供计划的收费,详错请得到(证券买买服务收益费表).</li> <li>4. 有任何不时修订证券月供计划及其相关服务(包括但不限于有关之合资根证券清单),及修订有关条款及条件的酌情权而毋须事先通知.</li> <li>4. 和同步的情况,首等及取消证券引供计划及其相关服务(包括但不限于有关之合资格证券清单),及修订有关条款及条件的酌情权而毋须事先通知.</li> <li>4. 本行并无招援销售此产品或交易或就此提供任何建议或意见,每个交易是根据您的个人判断作出,本行并无任何责任或义务评估或确保产品或交易的合适性。.</li> <li>4. 如有任何争议,本行保留最终决定权.</li> <li>4. 如有任何争议,本行保留最终决定权.</li> <li>4. 如本文的中,英文版本表,一概以英文版本为准.</li> </ul> |                             |  |  |

4

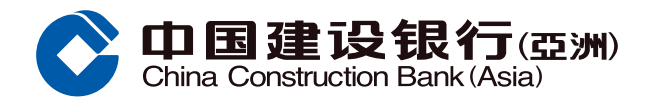

步骤6 按「确认」后,版面会显示已收到您的指示,按「返回」回到证券月供投资计划主页。

| 开<br>》   | 🛖 投资理财> 证券投资> 月供投资计划 |                             |
|----------|----------------------|-----------------------------|
| 证券投资     | 证券月供投资计划设定           |                             |
| ◎ 证券买卖   | ① 填写指示 > ② 预览指示 >    | 3 确认                        |
| ● 月供投资计划 |                      |                             |
| ◎ 交易状况/  |                      |                             |
| ◎ 交易纪录   |                      |                             |
| ● 供款记录   | 您的指示已被接起             | <b>內</b>                    |
| ● 公司行动   |                      |                             |
| ● 自定报价表  |                      |                             |
| ● 投资组合   | 以下走您的指示:             |                             |
| ● 孖展账户查询 | 证券户口                 | 0000000000                  |
| ● 孖展账户转账 | 结算户口                 | 000012345678                |
| ● 「港股直通… | 股票代号                 | 00000 ABC                   |
| 最近使用功能   | 月供款金额(港元)            | 1,000                       |
| ◎ 月供投资计划 | 生效日期(年/月)            | 2020/11                     |
|          | 手续费(港元)              | 划—50港元(已包括佣金,印花税,交易征费及交易费)。 |
|          | 电邮地址                 | abc123@xxx.xxx              |
|          | 手提电话号码               | 852 987X XXXX               |
|          |                      |                             |

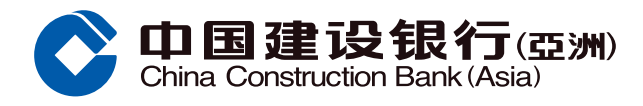

# 更改月供款金额

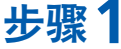

步骤1选择证券户口,然后按「更改月供款金额」。

| 展开       | 🔥 投资理财> 证券 | 券投资> 月供投资计划 |           |           |    |            |  |
|----------|------------|-------------|-----------|-----------|----|------------|--|
| 证券投资     | 证券月供投资     | 否计划         |           |           |    |            |  |
| ◎ 证券买卖   | 证券户口 0     | 0000000000  | ~         |           |    |            |  |
| ● 月供投资计划 | 股票代号       | 股票名称        | 生效日期(年/月) | 月供款金额(港元) | 状态 |            |  |
| ◎ 交易状况/  | 00000      | ABC         | 2020/11   | 1,000     | 正常 | 更改月供款金额 刪除 |  |
| ● 交易纪录   |            |             |           |           |    |            |  |
| ● 供款记录   |            |             | 申请证券月     | 供投资计划     |    |            |  |
| ◎ 公司行动   |            |             |           |           |    |            |  |
| 0 自定报价表  |            |             |           |           |    |            |  |
| 0 投资组合   |            |             |           |           |    |            |  |
| 9 孖展账户查询 |            |             |           |           |    |            |  |
| ● 孖展账户转账 |            |             |           |           |    |            |  |
| ◎ 「港股直通… |            |             |           |           |    |            |  |
| 最近使用功能   |            |             |           |           |    |            |  |
| O 月供投资计划 |            |             |           |           |    |            |  |

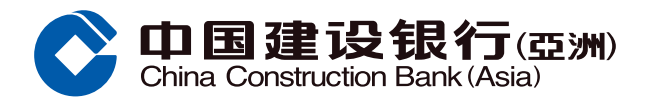

## 更改月供款金额

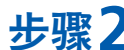

步骤2选择新月供款金额,阅读及同意相关条款及条件,剔选方格,然后按「确认」。

| 券投资                   | 更改月供款金额                                                                                                    |                                                                                                    |  |
|-----------------------|----------------------------------------------------------------------------------------------------|----------------------------------------------------------------------------------------------------|--|
| 券买卖                   | ① 填写指示 > 2 预览推                                                                                                    | <b>旨示 &gt;</b> ③ 确认                                                                                                    |  |
| 供投资计划                 |                                                                                                    |                                                                                                    |  |
| 易状况/                  | 证券户口                                                                                                    | 0000000000                                                                                                    |  |
| 易纪录                   | 结算户口                                                                                                    | 000012345678                                                                                                    |  |
| 款 记求<br>司行动           | 股票代号及名称                                                                                                    | 00000 ABC                                                                                                    |  |
| 定报价表                  | 原月供款金额(港元)                                                                                                    | 1,000                                                                                                    |  |
| 资组合                   | 原生效日期(年/月)                                                                                                    | 2020/11                                                                                                    |  |
| 展账户查询                 | 1<br>新月供款金额(港元)                                                                                                    | 5000                                                                                                    |  |
| 展账户转账                 | 新生效日期(年/月)                                                                                                    | 2020/11                                                                                                    |  |
| 港股直通…                 | 手续费(港元)                                                                                                    | 划—50港元(已包括佣金,印花税,交易征费及交易费)。                                                                                                    |  |
| <b>在使用功能</b><br>供投资计划 | 电邮地址                                                                                                    | abc123@xxx.xxx                                                                                                    |  |
|                       | 手桿由话是码                                                                                                    | 852 987X XXXX                                                                                                    |  |
|                       | <ol> <li>高。</li> <li>证券月供计划受本行现时的(<br/>指定意思。</li> <li>当您成功申请证券月供计划后<br/>日,则在下一个交易日供款)</li> <li>扣除所有费用后,本行将在每<br/>月供款金额为您买入最大整数</li> <li>若需终止或更改您的证券月传</li> <li>如本行在供款日未能从您的結<br/>本行并不需要向您承担任何更</li> <li>如本行连续三个月公末能从您的結<br/>本行并不可修订证券月供计划</li> <li>本行得不时修订证券月供计划</li> <li>本行保留随时修订、暂停及取<br/>通知。</li> </ol> | 《证券月供投资计划条款及条件》约束。除非另有申明,本文中定义的词语于证券月供投资计划条款及条件有相同<br>后,除非另有申明,您必须于每月之执行日2日前备有足够的月供款金额于阁下的指定结算账户内(若该日并非交易<br>(「供款日」)。<br>每月的第10个历日(若该日并非交易日,则在下一个交易日)(「执行日」)的交易时段,以您每个计划所订立的<br>效数量的指定证券。<br>此计划指示,请您在下一个供款日最少于3个交易日前透过网上银行/手机银行或亲临本行任何一间分行办理。<br>告算账户成功冻结任何部分的月供款金额,本行将不会为您执行该历月的任何购买指示。就有关之交易未能完成,<br>低任.<br>20的结算账户成功和取任何部分的月供款金额或费用,本行有权实时终止证券月供计划而不作任何通知。<br>则的收费,详情请参阅《证券买卖服务收费表》。<br>双消证券月供计划及其相关服务(包括但不限于有关之合资格证券清单),及修订有关条款及条件的酌情权而毋须事先 |  |
|                       | <ol> <li>本行并无招揽销售此产品或效交易的合适性。</li> <li>11. 您明白此证券月供计划并非受<br/>12. 如有任何争议,本行保留最终<br/>13. 如本文的中、英文版本有任何</li> <li>2</li> <li>2</li> <li>✓ 本人现编认已阅读及明白以.</li> </ol>                                                                                                    | 交易或就此提供任何建议或意见。每个交易是根据您的个人判断作出,本行并无任何责任或义务评估或确保产品或<br>登保障存款,不受香港的存款保障计划保障。<br>多决定权。<br>可岐异,一概以英文版本为准。<br>上有关内容。                                                                                                    |  |

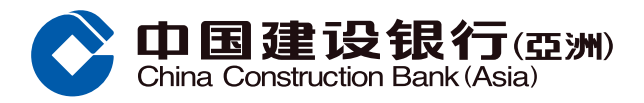

### 更改月供款金额

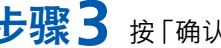

步骤3 按「确认」后,版面会显示已收到您的指示,按「返回」回到证券月供投资计划主页。

| 证券投资     | 证券月供投资计划               |                             |  |  |  |  |  |
|----------|------------------------|-----------------------------|--|--|--|--|--|
| ● 证券买卖   | ① 填写指示 > ② 预览指示 > ③ 确认 |                             |  |  |  |  |  |
| ● 月供投资计划 |                        |                             |  |  |  |  |  |
| ◎ 交易状况/  |                        |                             |  |  |  |  |  |
| ◎ 交易纪录   |                        |                             |  |  |  |  |  |
| ● 供款记录   | 您的更改指示已被接納             |                             |  |  |  |  |  |
| ◎ 公司行动   |                        |                             |  |  |  |  |  |
| ● 自定报价表  | 门下县你的面班指示。             |                             |  |  |  |  |  |
| ● 投资组合   |                        | 222222222                   |  |  |  |  |  |
| ● 孖展账户查询 | 证券户口                   | 0000000000                  |  |  |  |  |  |
| ● 孖展账户转账 | 结算户口                   | 000012345678                |  |  |  |  |  |
| ◎ 「港股直通… | 股票代号及名称                | 00000 ABC                   |  |  |  |  |  |
| 最近使用功能   | 原月供款金额(港元)             | 1,000                       |  |  |  |  |  |
| ◎ 月供投资计划 | 原生效日期(年/月)             | 2020/11                     |  |  |  |  |  |
|          | 新月供款金额(港元)             | 5,000                       |  |  |  |  |  |
|          | 新生效日期(年/月)             | 2020/11                     |  |  |  |  |  |
|          | 手续费(港元)                | 划—50港元(已包括佣金,印花税,交易征费及交易费)。 |  |  |  |  |  |
|          | 电邮地址                   | abc123@xxx.xxx              |  |  |  |  |  |
|          | 手提电话号码                 | 852 987X XXXX               |  |  |  |  |  |
|          |                        | 返回                          |  |  |  |  |  |